## **Deleting Workflow Stages**

It is possible to delete a workflow's stage in the event it was created in error, or it is no longer needed. Once the stage has been deleted, it will no longer be possible to assign anything to that stage.

As of RiskVision version 9.3.5, assessment workflow stages can also be deleted. An assessment workflow stage can only be deleted if no assessments are currently assigned to it. Attempting to delete an occupied workflow will result in the following message being displayed: "You cannot delete a workflow stage from this workflow because at least one assessment is in this workflow stage. Please contact RiskVision Support with any questions you may have."

| You cannot delete a workflow stage from this workflow because at least one assessment is in this workflow stage. Please contact RiskVision Support you may have. | ort with any questions |
|----------------------------------------------------------------------------------------------------|------------------------|
|                                                                                                    | ОК                     |

The error message displayed when a user attempts to delete a workflow stage with an assessment assigned to it.

## To delete a workflow stage:

1. Navigate to Configuration > Workflows.

| Home                                     | Entities                                  | Assessr       | ments                            | Content                            | Analytics   | Configuration            |                                                      |         |                                                                                                    |                               |                         |
|------------------------------------------|-------------------------------------------|---------------|----------------------------------|------------------------------------|-------------|--------------------------|------------------------------------------------------|---------|----------------------------------------------------------------------------------------------------|-------------------------------|-------------------------|
| Workflows                                | Questionn                                 | aire Presenta | tion Optio                       | ns Email Te                        | mplates Esc | alation Ticket Mana      | gement Preferences                                   | Filters | Ownership Types                                                                                                    | Assessment Configuration      | Entity Configuration    |
| 🗼 Workflows 🛛 🚽 👗 Assessment Workflows   |                                           |               |                                  |                                    |             |                          |                                                      |         |                                                                                                    |                               |                         |
| Assessment V                             | Assessment Workflows Actions v 1-20 of 20 |               |                                  |                                    |             |                          |                                                      |         |                                                                                                    |                               |                         |
| Exception Workflows                      |                                           |               | New Details Delete Import Export |                                    |             |                          | Filter by - Show all - V Refresh                     |         |                                                                                                    |                               |                         |
| Assessment Workflows<br>Policy Workflows |                                           |               | Type Name                        |                                    |             | ▲ Stages                 |                                                      |         |                                                                                                    |                               |                         |
| Ticket Workflows Finding Workflows       |                                           | 5             |                                  | Assessment                         | A           | ACME Assessment Workflow |                                                      |         | [Complete Questionnaire, Review of<br>Questionnaire, Create Findings, Risk<br>Response, Review Mitigations, Closed] |                               |                         |
|                                          |                                           |               | Assessment                       | ment Alternate Assessment Workflow |             |                          | [Information Gathering, Review, Sign Off,<br>Closed] |         | ring, Review, Sign Off,                                                                                             |                               |                         |
|                                          |                                           |               |                                  | Assessment                         | As          | ssessment with Scoring   |                                                      |         |                                                                                                    | [Information Gathe<br>Closed] | ring, Review, Sign Off, |

The Workflow settings in Configuration.

- 2. Click a workflow on the grid to open the workflow settings. If needed, use the tree to the left or the filter dropdown menu on the far right to filter the results on the grid.
- 3. Click **Definition** in the pane to the left if it's not already selected.

| Assessment Workflows >                                   | > 🚴 Assessment Workflow: ACME Assessment Workflow                                                                                                    | H Back   |  |  |  |  |  |
|----------------------------------------------------------|----------------------------------------------------------------------------------------------------|----------|--|--|--|--|--|
| Å Assessment Workflow: ACME Assessment Workflow 🖉 Export |                                                                                                    |          |  |  |  |  |  |
|                                                          | Workflow Template Name ACME Assessment Workflow                                                                                                    | <u>^</u> |  |  |  |  |  |
| Definition                                               | 1 Complete Questionnaire                                                                                                    |          |  |  |  |  |  |
| Stages                                                   | Complete Questionnaire                                                                                                    | •        |  |  |  |  |  |
| Applications                                             | Stakeholders                                                                                                    |          |  |  |  |  |  |
|                                                          | IT Owner                                                                                                    |          |  |  |  |  |  |
|                                                          | Send to Next Stage                                                                                                    |          |  |  |  |  |  |
|                                                          | <ul> <li>Allow incomplete submission</li> <li>Automatically move assessments to the next stage when all Questionnaires are complete</li> <li>Automatically submit Questionnaires that are answered by automated controls</li> </ul> |          |  |  |  |  |  |
|                                                          | Actions                                                                                                    |          |  |  |  |  |  |
|                                                          | Label Next Stage Email Template Prompt Credentials                                                                                                    |          |  |  |  |  |  |
|                                                          | Submit for Review Review of Questionnaire Do not send Email No<br>Delegate Do not send Email                                                                                                    | -        |  |  |  |  |  |

The Workflow Details page.

4. Click Edit in the top-right of the workflow screen.

| Assessment Workflows                          | Assessment Workflow: ACME Assessment Workflow                                                                                                    |                                      | <b>4</b> □ Back |  |  |  |  |
|-----------------------------------------------|----------------------------------------------------------------------------------------------------|--------------------------------------|-----------------|--|--|--|--|
| Assessment Workflow: ACME Assessment Workflow |                                                                                                    |                                      |                 |  |  |  |  |
| Definition<br>Stages                          | Complete Name         ACME Assessment Workflow           1         Complete Questionnaire           Stakeholder(s):         Executive Owner, IT Owner                                                                                                    | 🛃 Add New Stage 🚺 Add Terminal Stage |                 |  |  |  |  |
| Applications                                  | 2 Review of Questionnaire<br>Stakeholder(s): Risk Oversight Team                                                                                                    | 8                                    |                 |  |  |  |  |
|                                               | 3 Create Findings<br>Stakeholder(s): Risk Oversight Team                                                                                                    | 8                                    |                 |  |  |  |  |
|                                               | 4 Risk Response<br>Stakeholder(s): General Manager                                                                                                    | 8                                    |                 |  |  |  |  |
|                                               | 5 Review Mitigations<br>Stakeholder(s): Risk Oversight Team                                                                                                    | 8                                    |                 |  |  |  |  |
|                                               | 6 Closed<br>Assign Stakeholders                                                                                                    |                                      |                 |  |  |  |  |
|                                               | Owner       Team       Search       Stakeholders         Attestation Owner       Image: CRO       Image: CRO | nail Only Assign To Remove           |                 |  |  |  |  |
|                                               | Options Show Private Comments                                                                                                    |                                      |                 |  |  |  |  |

The workflow edit screen.

- 5. Click the icon next to any stage to delete it.
- 6. Click **Save** to finalize your changes.